#### Рекомендации по оформлению заявления

1. Скачайте файл <u>http://www.kgau.ru/new/aspirant/09/asp\_2022/zayav-asp.xlsx</u> и сохраните его на свой компьютер под другим именем (рекомендуем в качестве имени файла указать свою фамилию и инициалы).

2. Заявление заполняйте постепенно, в том же порядке, как расположены листы в файле:

- сначала «Выбор специальностей» (эта страница НЕ распечатывается),
- затем листы с индивидуальными достижениями («ИД 1», …) и распечатайте их;
- затем оформите сам текст заявления «Заявление», распечатайте;
- распечатайте и оформите «Согласие на обработку» и «Согласие на распространение»;
- для поступающих на договорной основе: оформите и распечатайте «Согласие на зачисление».

Далее приведено подробное описание работы с каждым из листов.

**3. Начните заполнять заявление с листа «Выбор специальностей».** На этом листе нужно впечатать Ваши фамилию, имя и отчество (последнее – при наличии).

Выберите научную специальность (или несколько научных специальностей), в которых Вы заинтересованы.

| 9                          |                                                                                            | заполя                                                                                              | няются в именительном падеже, например |
|----------------------------|--------------------------------------------------------------------------------------------|----------------------------------------------------------------------------------------------------|----------------------------------------|
| 10 Фамилия                 | Иванов                                                                                     | Андре                                                                                               | ев                                     |
| 11 Имя                     | Павел                                                                                      | Иван                                                                                                |                                        |
| 12 Отчество (при наличии)  | Владимирович                                                                               | Петро                                                                                               | вич                                    |
| 13                         |                                                                                            |                                                                                                    |                                        |
| Выберите научную сп        | 1 этап:<br>циальность (научные специальности), на которые Вы<br>планируете подать докменты | 2 этап:<br>укажите<br>приоритетность<br>зачисления (от 1<br>до 5, без<br>пропусков и<br>повтолений) | =                                      |
| 15                         |                                                                                            |                                                                                                    |                                        |
| 16 1.5.15. Экология        |                                                                                            |                                                                                                    |                                        |
| 17                         | в пределах целевой квоты                                                                   |                                                                                                    |                                        |
| 18                         | в рамках контрольных цифр приема                                                           |                                                                                                    |                                        |
| 19                         | по договорам об оказании платных образовательных услуг                                     |                                                                                                    |                                        |
| 20 1.5.5. Физиология челов | ека и животных                                                                             |                                                                                                    |                                        |
| 21                         |                                                                                            | Прием по этому варианту не осущ                                                                     | ествляется                             |
| 22                         |                                                                                            | Прием по этому варианту не осущ                                                                     | ествляется                             |
| 23                         | по договорам об оказании платных образовательных услуг                                     |                                                                                                    |                                        |
| 24                         |                                                                                            |                                                                                                    |                                        |
| 25                         |                                                                                            | Вы не выбрали научную специа                                                                        | альность                               |
| 26                         |                                                                                            | Вы не выбрали научную специа                                                                        | альность                               |
| 27                         |                                                                                            | Вы не выбрали научную специа                                                                        | льность                                |
| н 🔸 🕨 Выбор специа.        | <mark>њностей /</mark> ИД 1 / ИД 2 / ИД 3 / ИД 4 / ИД 5 / Заявление / С                    | огласие на обработ 🚺 🚛 📖                                                                            | • I                                    |
| Готово                     |                                                                                            |                                                                                                    | ■ <b>□</b> ■ 85%                       |

В строках под наименованиями научных специальностей будут отображены условия обучения именно для выбранных Вами специальностей:

- в пределах целевой квоты (по договору о целевом обучении),
- в рамках контрольных цифр приема (основные бюджетные места),
- по договорам об оказании платных образовательных услуг.

Укажите цифрами приоритеты (от 1 до 5):

| 9  |                        |                                                                                            | заполняются в именительном падеже, например                                                         |
|----|------------------------|--------------------------------------------------------------------------------------------|----------------------------------------------------------------------------------------------------|
| 10 | Фамилия                | Иванов                                                                                     | Андреев                                                                                             |
| 11 | Имя                    | Павел                                                                                      | Иван                                                                                                |
| 12 | Отчество (при наличии  | Владимирович                                                                               | Петрович                                                                                            |
| 13 |                        |                                                                                            |                                                                                                    |
| 14 | Выберите научную сп    | 1 этап:<br>щиальность (научные специальности), на которые Вы<br>планируете подать докменты | 2 этап:<br>укажите<br>приоритетность<br>зачисления (от 1<br>до 5, без<br>пропусков и<br>повторений) |
| 15 |                        |                                                                                            |                                                                                                    |
| 16 | 1.5.15. Экология       |                                                                                            |                                                                                                    |
| 17 |                        | в пределах целевой квоты                                                                   |                                                                                                    |
| 18 |                        | в рамках контрольных цифр приема                                                           | 1                                                                                                   |
| 19 |                        | по договорам об оказании платных образовательных услуг                                     | 2                                                                                                   |
| 20 | 1.5.5. Физиология чело | ека и животных                                                                             |                                                                                                    |
| 21 |                        |                                                                                            | Прием по этому варианту не осуществляется                                                           |
| 22 |                        |                                                                                            | Прием по этому варианту не осуществляется                                                           |
| 23 |                        | по договорам об оказании платных образовательных услуг                                     | 3                                                                                                   |
| 24 |                        |                                                                                            |                                                                                                    |
| 25 |                        |                                                                                            | Вы не выбрали научную специальность                                                                 |
| 26 |                        |                                                                                            | Вы не выбрали научную специальность                                                                 |
| 27 |                        |                                                                                            | Вы не выбрали научную специальность                                                                 |
| н  | ↔ → Выбор специа       | тьностей / ИД 1 / ИД 2 / ИД 3 / ИД 4 / ИД 5 / Заявление / (                                | Согласие на обработ I 4 🛛 🐘 🕨 🕨                                                                     |
| Го | тово                   |                                                                                            | · · · · · · · · · · · · · · · · · · ·                                                               |

В данном файле предусмотрено 5 приоритетов.

Если Вы рассматриваете большее количество вариантов поступления, то Вы можете подать документы через портал <u>https://portal.kgau.ru/</u> или обратиться к нам <u>aspira@kgau.ru</u> (или по телефону (391) 227-46-09).

#### 4. Заполните листы с индивидуальными достижениями.

Напоминаем, что индивидуальные достижения предоставляются с подтверждающими документами отдельно для каждой научной специальности и учитываются только в том случае, если они соответствуют этой научной специальности. Информация об индивидуальных достижениях, учитываемых при приеме на обучение, и порядке их учета размещена на сайте Университета: <u>http://www.kgau.ru/new/aspirant/09/asp\_2022/3-4.pdf</u> Подтверждающие документы: копии статей (с титульными страницами и оглавлением журналов/сборников или скриншотами сайтов); копии распоряжений или приказов о предоставлении гранта (или скриншоты с сайта грантодателя); копии патентов или свидетельств; копии дипломов призовых мест или приказов о назначении стипендии.

На листах («ИД 1», «ИД 2», «ИД 3», «ИД 4», «ИД 5») Вам нужно ввести описание своих индивидуальных достижений (примеры оформления приведены рядом на поле с зеленой заливкой).

Для того, чтобы не отображались пустые строки, раскройте фильтр в ячейке «отображать» и снимите галочку «Пустые»:

| Иванов ПВ.xlsx - Міс                                                                                                    | crosoft Excel                                                                                                    |
|----------------------------------------------------------------------------------------------------|----------------------------------------------------------------------------------------------------|
| Главная Вставка Разметка страницы Формулы Данные Рецензирование                                                                                                    | Вид ABBYY FineReader 11 🔞 🖉 — 📼 🗙                                                                                                    |
| メ         Times New Rom * 10 * А к *         三         ※         Общий           Вставить         ※         ※         ※         ※         ※         ※         ●         ●         ●         ●         ●         ●         ●         ●         ●         ●         ●         ●         ●         ●         ●         ●         ●         ●         ●         ●         ●         ●         ●         ●         ●         ●         ●         ●         ●         ●         ●         ●         ●         ●         ●         ●         ●         ●         ●         ●         ●         ●         ●         ●         ●         ●         ●         ●         ●         ●         ●         ●         ●         ●         ●         ●         ●         ●         ●         ●         ●         ●         ●         ●         ●         ●         ●         ●         ●         ●         ●         ●         ●         ●         ●         ●         ●         ●         ●         ●         ●         ●         ●         ●         ●         ●         ●         ●         ●         ●         ●         ●                                                                                                    | В Славить * Σ * Д<br>Условное Форматировать Стили<br>форматирование * как таблицу* ячеек * Эформат * Сортировка Найти и<br>Стили Ячейки Ячейки Ячейки |
| B25 the factor of the second second s | *****                                                                                                    |
|                                                                                                    | F G H                                                                                                    |
| 1 Внимание! Форма заполняется отдельно для каждой выбранной вами на предыду                                                                                                    | щем листе научной специальности                                                                                                    |
| 2 Заполните информацию об индивидуальных достижениях, которые соответствую                                                                                                    | от выбранной Вами научной специальности                                                                                                    |
| 3 Если у вас нет индивидуальных достижений именно по этой научной специально                                                                                                    | сти, то таблицу НЕ заполнять и НЕ распечатывать!                                                                                                    |
| 4 Перед распечаткой скройте пустые строки (см. справа поле "отображать"). Распе                                                                                                    | чатайте, подпишите и поставьте дату                                                                                                    |
| 5 Сведения об индивидуальных достижениях (Приложение к заявлению №                                                                                                    | отображать 🗸 🛑 После заполнения перечня достиж                                                                                                    |
| 6                                                                                                    | А↓ Сортировка от Адо Я поле слева раскройте список и сни                                                                                              |
| 7 Фамилия Имя Отчество Иванов Павел Владимирович                                                                                                    | Я↓ Сортировка от <u>Я</u> до А                                                                                                    |
| Научная специальность 1.5.15. Экология                                                                                                    | <u>С</u> ортировка по цвету                                                                                                    |
| 8                                                                                                    | 🦹 Снать фильтр с "отображать"                                                                                                    |
| 9 Перечень индивидуальных достижений                                                                                                    | Фильтр по цвету                                                                                                    |
| Публикация в журнале, включенном в Перечень ВАК или вхооящем в международны                                                                                                    | IE иштатно-<br>Текстовые фильтры                                                                                                    |
| <ol> <li>иналитические одзы</li> <li>Иванов П.В. Воздействие антропогенной нагрузки на пригородные лиственичные насаждения // Во<br/>5 С. 4-18</li> </ol>                                                                                                    | ес V. (Выделить все)<br>Фоника В.Л. Изаков И.Р. Получение полуфабриката из пл:<br>(Пустые)                                                            |
| Диплом призового места научного конкурса/конференции, олимпиады «Я – професси                                                                                                    | ок алы, премии                                                                                                    |
| 22 (стипендии) за достижения в научно-исследовательской деятельности                                                                                                    | ПРИМЕРЫ ОФОРМЛЕНИЯ:                                                                                                    |
| Диплом 1 степени международной конференции "Студенческая наука - выляд в будущее", Красно     "Антропогенное воздействие на пригородные леса"     23                                                                                                    | зяроск, 2021. Тема доклада<br>развитит роскихой и конструктива славати<br>растительного и животного сырых», Красноярск, 2020. Тем                     |
| 34                                                                                                    | ОК Отмена                                                                                                    |
| 35 Уведомлен, что:                                                                                                    | Подпись поступающего                                                                                                    |
| <ul> <li>баллы за индивидуальные достижения начисляются, если их тематика</li> </ul>                                                                                                    |                                                                                                    |
| 36 соответствует направлению подготовки и направленности (профилю),                                                                                                    |                                                                                                    |
| <ul> <li>- баллы за индивидуальные достижения начисляются, если предоставлены</li> </ul>                                                                                                    |                                                                                                    |
| 37 документы, подтверждающие получение результатов индивидуальных достижений                                                                                                    |                                                                                                    |
| <ul> <li>поступающему может быть начислено за индивидуальные достижения не более</li> <li>38 30 баллов суммарно</li> </ul>                                                                                                    |                                                                                                    |
| 39 .<br>И ↓ ↓ Н Выбор специальностей ИД 1 / ИД 2 / ИД 3 / ИД 4 / ИД 5 / Заявление / Согласи                                                                                                    | е на обработ 🛙 (                                                                                                    |
| Готово Фильтр: отбор                                                                                                    | 🛄 🛄 100% (=) 🔍 (+) .;;                                                                                                    |

Распечатайте лист со сведениями об индивидуальных достижениях и подпишите его.

Если у Вас нет индивидуальных достижений по какой-либо из научных специальностей, на которые Вы подаете заявление, то сведения распечатывать не нужно.

#### 5. Откройте и заполните лист «Заявление» - введите паспортные и контактные данные:

| 6                     |                                                                  | ) 😂 🖨 (                                         | <u>a</u> ") - (" -                                           | =                                                   | -                                                      |                                     |                  | Иван           | нов ПВ.xls | x - Mic             | rosoft Exe    | el                       |         |                             |                      |                                            |                                  |                        |                    | x     |
|-----------------------|------------------------------------------------------------------|-------------------------------------------------|--------------------------------------------------------------|-----------------------------------------------------|--------------------------------------------------------|-------------------------------------|------------------|----------------|------------|---------------------|---------------|--------------------------|---------|-----------------------------|----------------------|--------------------------------------------|----------------------------------|------------------------|--------------------|-------|
| ſ                     | Главная                                                          | Вставк                                          | а Разметк                                                    | а страницы                                          | Формуль                                                | а Дан                               | ные              | Рецензиј       | рование    | Ви                  | д АВІ         | BYY FineR                | eader 1 | 11                          |                      |                                            |                                  |                        | 0 -                | ⊐ x   |
| ē                     | Вставить                                                         | Times New<br>Ж. Ж                               | v Rom • 12<br>또 • • • •                                      |                                                     | ■ = =<br>E = =                                         | >><br>₩                             |                  | Общий          | 6 000      | +<br>0 ,00<br>0 ⇒,0 | Усл<br>формат | _≦≸<br>овное<br>ирование | Фор     | рматировать<br>ік таблицу * | Стили ячеек т        | В•= Вставить ▼<br>В• Удалить ▼<br>Формат ▼ | Σ • А<br>• Я<br>• Сорт<br>• и фи | ировка Н<br>ильтр т вы | айти и<br>делить * |       |
| Бус                   | фер обмена 🖻                                                     |                                                 | Шрифт                                                        | 5                                                   | Вырав                                                  | нивание                             | G.               | Ч              | исло       | - Gi                |               |                          | Стил    | пи                          |                      | Ячейки                                     | Реда                             | актировани             | le                 |       |
|                       | D24                                                              | - (                                             | 9 fx                                                         | ivanov-p                                            | -v-123@ma                                              | il.ru                               |                  |                |            |                     |               |                          |         |                             |                      |                                            |                                  |                        |                    | ×     |
| -                     | A                                                                | В                                               | С                                                            | D                                                   | E                                                      | F                                   | GHI              | J              | K          | L                   | M             | N                        | 0       |                             |                      |                                            | Р                                |                        |                    |       |
| 1<br>4<br>5<br>6<br>7 | Заполните зая<br>Справа зелено<br>Распечатайте :<br>Поставые пол | Фамили<br>вление (по<br>ой заливко<br>заявление | я, имя, отче<br>оля, выделен<br>ой показаны и<br>(желательно | ество и вы<br>ные желтой<br>примеры и<br>- на одном | юранные в<br>і заливкой).<br>рекомендац<br>плисте бума | ами прио<br>ии к запо:<br>ги с двух | лнению<br>сторон | л внесен<br>). | ны авто!   | матич               | ески.         |                          |         |                             |                      |                                            |                                  |                        |                    |       |
| 8                     | поставые под                                                     | шиси и да                                       | 1 y                                                          |                                                     |                                                        |                                     | F                | егистра        | пионный    | номер               | •             |                          |         |                             |                      |                                            |                                  |                        |                    |       |
| 9                     |                                                                  |                                                 |                                                              |                                                     |                                                        |                                     |                  |                |            |                     |               |                          |         |                             |                      |                                            |                                  |                        |                    |       |
| 10                    | Ректору Феде                                                     | рального                                        | государствен                                                 | ного бюдж                                           | етного обра                                            | зовательн                           | юго учр          | еждения        | высшег     | о обра              | зования       |                          |         |                             |                      |                                            |                                  |                        |                    |       |
| 11                    | "Красноярски                                                     | й государ                                       | ственный агр                                                 | арный уни                                           | верситет" На                                           | талье Ив:                           | ановне І         | Тыжиков        | зой        |                     |               |                          |         |                             |                      |                                            |                                  |                        |                    |       |
| 12                    |                                                                  |                                                 |                                                              |                                                     |                                                        |                                     |                  |                |            |                     |               |                          |         |                             |                      |                                            |                                  |                        |                    |       |
| 13                    | OT                                                               | Фамилия                                         |                                                              | Иванов                                              |                                                        |                                     |                  |                |            |                     |               |                          |         |                             |                      |                                            |                                  |                        |                    |       |
| 14                    |                                                                  | Имя                                             | ,                                                            | Павел                                               |                                                        |                                     |                  |                |            |                     |               |                          | _       |                             |                      |                                            |                                  |                        |                    |       |
| 15                    |                                                                  | Отчество                                        | (при наличи                                                  | Влаоимира                                           | ович                                                   |                                     | 122 456          | 700.01         |            |                     |               |                          |         |                             |                      | 7 1000                                     | CINING -                         | 4                      | 111 000            | 222   |
| 16                    | Дата рождени                                                     | Кототтото                                       | 05.05.1999                                                   | r. CH                                               | илс (при н                                             | аличии) _                           | 123-430          | -/89-01        |            |                     |               |                          | -       | дата рожден                 | ния: 05.0<br>Вессийс | )7.1990<br>wag Damanaung                   | СНИЛС В                          | формате:               | 111-222-           | 333-  |
| 12                    | Покумент ул                                                      | CTOPEDER                                        | ие гражданст                                                 | паспорт                                             | л Феверици                                             | n                                   |                  |                |            |                     |               |                          |         | папример. 1                 | POCCUMC<br>H2 CITHO  | жая Федерация                              |                                  |                        |                    |       |
| 19                    | серия                                                            | 0100                                            | No No                                                        | 123456                                              | лата                                                   | вылачи                              |                  | 02.02          | 2020 T     |                     |               |                          | -       | укажите сен                 | nuio Hor             | мер паспорта и :                           | ату вылачи                       |                        | ом форм            | rate  |
| 20                    | выдан                                                            | ГУ МВД (                                        | по Краснояр                                                  | скому краю                                          | ,                                                      |                                     |                  |                |            |                     |               |                          |         | заполнняйте                 | е ПОЛН               | ОСТЪЮ без со                               | крашений -                       | TAK KAK V              | казано в           | s Bau |
| 21                    | Почтовый адр                                                     | ec:                                             | 660066, г. Қ                                                 | расноярск,                                          | ул. Малино                                             | вского, д.                          | 2, кв.3          |                |            |                     |               |                          |         | заполняйте<br>пом. кварти   | ПОЛНС<br>ира         | остью - инде                               | КС, край/об                      | бласть, нас            | еленный            | пун   |
| 22                    |                                                                  |                                                 |                                                              |                                                     | (индекс, кр                                            | ай/область, г                       | ород, улиц       | а, дом, квар   | ртира)     |                     |               |                          |         |                             |                      |                                            |                                  |                        |                    |       |
| 23                    | телефон дома                                                     | шний (ск                                        | одом города                                                  | (391) 224-                                          | 44-44                                                  |                                     | тел              | ефон со        | товый: 8   | -908-2              | 222-22-2.     | 2                        |         | например:                   | (391)                | 224-77-88                                  |                                  |                        |                    |       |
| 24                    | 20                                                               |                                                 | E-mail:                                                      | ivanov-p-v                                          | -123@mail.                                             | ru                                  |                  |                |            |                     |               |                          |         | например:                   | 8-908-               | -111-22-33 a                               | aabbb1122@                       | @mail.ru               |                    |       |
| 25                    |                                                                  |                                                 |                                                              |                                                     |                                                        |                                     |                  |                |            |                     |               |                          |         |                             |                      |                                            |                                  |                        |                    | _     |
| 26                    |                                                                  |                                                 |                                                              |                                                     | Заявло                                                 | ение                                |                  |                |            |                     |               |                          |         |                             |                      |                                            |                                  |                        |                    |       |
| 27                    |                                                                  |                                                 |                                                              |                                                     |                                                        |                                     |                  |                |            |                     |               |                          |         |                             |                      |                                            |                                  |                        |                    | _     |
| 28                    | Прошу допус                                                      | ить меня                                        | к участию в                                                  | конкурсе п                                          | о научным о                                            | специальн                           | юстям п          | ю приори       | итетности  | а зачис             | сления:       |                          |         |                             |                      |                                            |                                  |                        |                    | •     |
| 14                    | ∢ ► № Выбо                                                       | р специал                                       | њностей 🏑 I                                                  | ид 1 🖉 ид 2                                         | 2 🗸 ИД З 🛴                                             | ИД 4 📈 И,                           | Д 5 🛛 За         | аявлени        | е 🖉 Сог.   | ласие               | на обраб      | отку 🛙 4                 |         |                             |                      |                                            |                                  | 0                      |                    |       |
| [ Fo                  | тово                                                             |                                                 |                                                              |                                                     |                                                        |                                     |                  |                |            |                     |               |                          |         |                             |                      |                                            | 85% (                            | 9                      | 94                 | .;;   |

Проверьте, правильно ли вы выбрали приоритеты (можно вернуться на лист «Выбор специальностей» и внести корректировки).

| 28 | Прошу лопустить меня к участико в конкурсе по научным специальностям по приноритености зачисления: |
|----|----------------------------------------------------------------------------------------------------|
| 29 | 1 приоритет 1.5.15. Экология                                                                       |
| 30 | по очной форме обучения на места в рамках контрольных цифр приема                                  |
| 31 | <b>2 приоритет</b> 1.5.15. Экология                                                                |
| 32 | по очной форме обучения на места по договорам об оказании платных образовательных услуг            |
| 33 | 3 приоритет: 1.5.5. Физиология человека и животных                                                 |
| 34 | по очной форме обучения на места по договорам об оказании платных образовательных услуг            |
| 35 | 4 приоритет -                                                                                      |
| 36 | по очной форме обучения на места -                                                                 |
| 37 | 5 приоритет -                                                                                      |
| 38 | по очной форме обучения на места -                                                                 |

Если Вам необходимы специальные условия, выберите «Да» и укажите, какие именно (в этом случае Вам обязательно нужно предоставить документ, подтверждающий инвалидность, в связи с наличием которой необходимо создание указанных условий; документ должен быть действительным на момент подачи заявления о приеме):

| 39 | Прошу допустить меня к вступителы | ному испытанию: |                                    |                                                                                  |   |
|----|-----------------------------------|-----------------|------------------------------------|----------------------------------------------------------------------------------|---|
| 40 | Наличенование                     | Устный экзамен  | Необходимость создания специальных |                                                                                  |   |
| 42 | Паименование                      | очно            | условий*                           |                                                                                  |   |
| 43 | Экология                          | Да              | Нет                                | выберите форму сдачи экзамена                                                    |   |
| 44 | Физиология человека и животных    | Да              | Нет                                | в случае небходимости создания специальных условий всвязи с инва<br>укажите "Да" |   |
| 45 | -1                                | Да              | Нет                                |                                                                                  |   |
| 46 | -                                 | Да              | Нет                                |                                                                                  |   |
| 47 | 20                                | Да              | Нет                                |                                                                                  |   |
| 48 |                                   |                 |                                    |                                                                                  |   |
|    | *Перечень                         |                 |                                    | заполняется при необходимости создания специальный условий в свя                 |   |
| 49 | специальных условий               |                 |                                    | инвалидностью                                                                    | - |

Внесите сведения о дипломе (дипломе специалиста или дипломе магистра), а также о необходимости предоставления общежития:

| неооходимости | предоставления | оощежития: |  |
|---------------|----------------|------------|--|
|               |                |            |  |

| 50  |                                                         |            |              |                 |                     |                 |           |        |  |  |                                                                |
|-----|---------------------------------------------------------|------------|--------------|-----------------|---------------------|-----------------|-----------|--------|--|--|----------------------------------------------------------------|
| 51  | Сведения об                                             | б образова | ании и доку  | менте устан     | новленного образц   |                 |           |        |  |  |                                                                |
| 52  | 52 Получил(а) в <u>2022</u> году <i>диплом магистра</i> |            |              |                 |                     |                 |           |        |  |  | укажите год окончания, выберите из списка тип диплома          |
| 53  | Диплом                                                  | серия      | 123456       | N₂              | 1234567             |                 |           |        |  |  |                                                                |
| 54  | дата выдачи                                             |            | 06.07.2022   | г. регист       | грационный номер    | с выдан:        |           |        |  |  |                                                                |
|     | Федеральное                                             | государст  | пвенное бюд: | -<br>жетное обј | разовательное учре  |                 |           |        |  |  |                                                                |
| 55  | государствен                                            | ный агра   | рный универа | cumem"          |                     |                 |           |        |  |  | заполнняйте ПОЛНОСТЬЮ, без сокращений - так, как указано в Вац |
| 56  |                                                         |            |              |                 |                     |                 |           |        |  |  |                                                                |
| 57  | Потребность                                             | в предоста | авлении обще | ежития в пер    | оиод обучения (укаж | ките "Да" или ' | "Нет"): 🚬 | Да 🗸 👻 |  |  | отметьте галочкой потребность в общежитии                      |
| 5.0 |                                                         |            |              |                 |                     |                 |           |        |  |  |                                                                |

## Проверьте сведения об индивидуальных достижениях:

| 8                                                                                                    |         |        |                |        |         |  |
|----------------------------------------------------------------------------------------------------|---------|--------|----------------|--------|---------|--|
| 9 Сведения об индивидуальных достижениях                                                                                                    |         |        |                |        |         |  |
| 0 Индивидуальные достижения по научным специальностям:                                                                                                    | 1.5.15. | 1.5.5. | -              | -      | -       |  |
| Публикация в журнале, включенном в Перечень ВАК или входящем в<br>международные цитатно-аналитические базы                                                                                                    | 1       | Нет    | -              | -      | -       |  |
| Участие в выполнении гранта или договора на проведение научных<br>исследований (руководитель или исполнитель)                                                                                                 | Нет     | Нет    | -              | -      | -       |  |
| Патенты на изобретения, патенты (свидетельства) на полезную модель,<br>патенты на промышленный образец, патенты на селекционные достижения<br>свилетельства на программу для электронных вычислигельных машин | Нет     | Нет    | -              | -      | -       |  |
| спядетных пополнию интегральных микросхем, зарегистрированные в<br>за установленном порядке                                                                                                    |         |        |                |        |         |  |
| Диплом призового места научного конкурса/конференции, олимпиады «<br>– профессионал», премии (стипендии) за достижения в научно-<br>исследовательской деятельности                                            | [ 1     | Нет    | -              | -      | -       |  |
| 5 Публикация в сборнике статей, материалах конференции<br>(при напичии инпивидуальных достижений – сведения о них оформизиотс)                                                                                | Нет     | Нет    | -<br>339800000 | -<br>- | -<br>14 |  |
| от подтверждающих документов прилагаются к заявлению)                                                                                                    |         |        |                |        |         |  |

Распечатайте заявление, поставьте свою подпись в подтверждение информации, поставьте

#### дату и подпись в заявлении:

| Главная       Вставка       Разметка страницы       Формулы       Данные       Рецензирование       Вид       ABBY FineReader 11       Image: Construction of the second of the second of the se |
|----------------------------------------------------------------------------------------------------|
| Полтверкдаю, что я       С       В       С       В       С       В       С       В       С       В       С       В       Подпись поступающего       Подпись поступающего       После распечатывания заявления поставьте свои подписи во всех яз поступающего         60       Ознакомлен, в том числе через информационные системы общего пользования:       Подпись поступающего       После распечатывания заявления поставьте свои подписи во всех яз поступающего         7       с       правилами приема, утвержденными ФГБОУ ВО Красноярский ГАУ;       1       К       М       N       0       Р         7       с       правилеми приема, утвержденными ФГБОУ ВО Красноярский ГАУ;       1       1       К       М       N       0       Р         7       с       осразовательной деятельности (с приложением), в том числе датой поступающего       После распечатывания заявления поставьте свои подписи во всех яз поступающего       Подпись поступающего       Подпись поступающего       Подпись поступающего       Подпись поступающего         8       с с правилами приема, утвержденными момере;       с       с       с       с       с       с       с       с       с       с       с       с       с       с       с       с       с       с       с       с       с       с       с       с       <                                                                                                    |
| Istriction       Indice       Indice </td                                                                                                    |
| Слупности         Дач           A         B         C         D         E         F         G H I         J         K         L         M         N         O         P           Inornepactor         Inornepactor                                                                                                    |
| 67       Подтверждаю, что я       Подпись поступающего       После распечатывания заявления поставыте свои подписи во всех ях поступающего"         68       Ознакомлен, в том числе через информационные системы общего пользования:       После распечатывания заявления поставыте свои подписи во всех ях поступающего"         70       с правилами приема, утвержденными ФГБОУ ВО Красноярский ГАУ;       С Уставом Университета;       После распечатывания заявления поставыте свои подписи во всех ях поступающего"         71       с Уставом Университета;       с лищензией на осуществление образовательной деятельности (с приложением), в том числе датой предоставления и регистрационном номере;       с со свидетельствам о государственной аккредитации (с приложением) или с информацией об отсутствии указанного свидетельства;       с образовательной деятельности, права и обязанности обучающихся,         75       с информацией о пороводимом конкурсе и об итогах его проведения       Очинакомлене с информацией о емобходимости указанния о приеме достоверных         75       с информацией о побходямости указанно приеме достоверных       Очинакомлено с информацией о нобходямости указанно приеме достоверных                                                                                                    |
| Подтверждаю, что я         Подтверждаю, что я         Подтверждаю, что я         Подтись поступающего         После распечатывания заявлении поставьте свои подписи во всех ях поступающего"           69         Ознакомлен, в том числе через информационные системы общего пользования:         7         С         Подпись поступающего"         Подпись поступающего"           70         с правилами приема, утвержденными ФГБОУ ВО Красноярский ГАУ;         2         2         С         С         Подпись поступающего"         10           71         с Уставом Университета;         с         лицензией на осуществление образовательной деятельности (с приложением), в том числе датой         10         10         10         10         10         10         10         10         10         10         10         10         10         10         10         10         10         10         10         10         10         10         10         10         10         10         10         10         10         10         10         10         10         10         10         10         10         10         10         10         10         10         10         10         10         10         10         10         10         10         10         10        10         10 <t< td=""></t<>                                                                                                    |
| 69       Ознакомлен, в том числе через информационные системы общего пользования:         70       с правилами приема, утвержденными ФГБОУ ВО Красноярский ГАУ;         71       с Уставом Университета;         с лицензией на осуществление образовательной деятельности (с приложением), в том числе датой         72       предоставления и регистрационном номере;         со со свидетельством о государственной акяредитации (с приложением) или с информацией об         73       отсустствии указанного свидетельства;         с образовательной деятельности, права и обязанности обучающихся,         75       с информацией о проводимости указанно о приеме достоверных         75       с информацией о побходямости указанны в заявлении о приеме достоверных         76       с велении и пристиники по кунающихся,                                                                                                    |
| 10       с правилами приема, утвержденными Ф1 БОУ ВО Красноярский I АУ;         71       с Уставом Университета;       с         с лицензией на осуществление образовательной деятельности (с приложением), в том числе датой       с         72       предоставления и регистрационном номере;       со         со со свидетельством о государственной акятрелитации (с приложением), или с информацией об       с         73       отсустствии указанного свидетельства;       с         с образовательными программами и другими документами, регламентирующими организацию и       осуществление образовательной деятельности, права и обязанности обучающихся,         75       с информацией о проводимом конкурсе и об итогах его проведения       Ознакомлене с информацией о необходимости указанны в заявлении о приеме достоверных         76       севелений и прелоставлении полинных покументов.       с                                                                                                    |
| 17 С 9 славом 9 инверситета,     с лицензией на осуществление образовательной деятельности (с приложением), в том числе датой     предоставления и регистрационном номере;     со свидетельством о государственной аккредитации (с приложением) или с информацией об     осутствии указанного свидетельства;     собразовательными и другими документами, регламентирующими организацию и     осуществление образовательной деятельности, права и обязанности обучающихся, <b>75</b> с информацией о проводимом конкурсе и об итогах его проведения <b>Ознакомлен</b> с информацией о необходимости указанния в заявлении о приеме достоверных     севелений и прелоставлению полинных локументов.                                                                                                    |
| 72 предоставления и регистрационном номере;       со свидетельством о государственной аккредитации (с приложением) или с информацией об         73 огсутствии указанного свидетельства;       со осущетельством и программами и другими документами, регламентирующами организацию и         74 осуществление образовательной деятельности, права и обязанности обучающихся,       со обуществление образовательной деятельности, права и обязанности обучающихся,         75 с информацией о проводимом конкурсе и об итогах его проведения       Ознакомлен с информацией о необходимости указания в заявлении о приеме достоверных         76 свелений и прелоставлении полинимых посментов.       Сто верении и проготельной деятельной деятельности.                                                                                                    |
| со свидетельством о государственной аккредитации (с приложением) или с информацией об<br>73 отсутствии указанного свидетельства;<br>с образовательными программами и другими документами, регламентирующими организацию и<br>74 осуществление образовательной деятельности, права и обязанности обучающихся,<br>75 с информацией о проводимом конкурсе и об итогах его проведения<br>Ознакомлен с информацией о необходимости указания в заявлении о приеме достоверных<br>с свелений и прелоставлении полинных локументов.                                                                                                    |
| 73         отсутствии указанного свидетельства;           с образовательными программами и другими документами, регламентирующими организацию и           74         осуществление образовательной деятельности, права и обязанности обучающихся,           75         с информацией о проводном конкурсе и об итогах его проведения           Ознакомлен с информацией о необходимости указания в заявлении о приеме достоверных           76         свелений и прелосталения поличных покументов.                                                                                                    |
| с образовательными программами и другими документами, регламентирующими организацию и<br>74 осуществление образовательной деятельности, права и обязанности обучающихся,<br>75 с информацией о проводимом конкурсе и об итогах его проведения<br>Ознакомлен с информацией о необходимости указания в заявлении о приеме достоверных<br>75 с свелений и предоставлении подлинных покументов.                                                                                                    |
| 74         осуществление образовательной деятельности, права и обязанности обучающихся,           75         с информацией о проводьмом конкурсе и об итогах его проведения           Ознакомлен с информацией о необходимости указания в заявлении о приеме достоверных           76         свелении и прелоставлении полниных покументов.                                                                                                    |
| 75 с информацией о проводномо конкурсе и об итогах его проведения         Ознакомлен с информацией о необходимости указания в заявлении о приеме достоверных           76 свелений и предоставлении подпиных локументов.                                                                                                    |
| Ознакомлен с информацией о необходимости указания в заявлении о приеме достоверных<br>7 с свелений и прелоставлении полниных люхученогов.                                                                                                    |
| 75 Свелении и прелоставлении поллинных локументов.                                                                                                    |
|                                                                                                    |
| при поступлении на места в разках контрольных двфи приема. <u>не имеето</u> даннома об<br>окончании астимантички плитима абъоктична акъмстичка само само само само само само само сам                                                                                                    |
| 77 аспирантуры, свидетельства об окончании адъюнктуры, липлома кандидата наукнаук                                                                                                    |
| 79                                                                                                    |
|                                                                                                    |
| 81 После распечатывания заявления поставьте дату и подпись                                                                                                    |
| 82 (дага) (подпись поступающего или доверенного лица)                                                                                                    |
| 33                                                                                                    |
| Поле ниже заполняется приемной комиссией                                                                                                    |
| в Секретарь отборочной комиссии // 2022 г. ВНИМАНИЕ! В этой строке НЕ СТАВИТЬ свою подпись и дату                                                                                                    |
| 86 (подпись) (расшифровая водписи) (дагая)                                                                                                    |
| 87 Статус заявления: новое / измененное                                                                                                    |
|                                                                                                    |
|                                                                                                    |
| Н → → Ы Выбор специальностей /ИД 1 / ИД 2 /ИД 3 /ИД 4 /ИД 5 ]. Заявление / Согласие на обработку Г 4 Ш<br>Готово Выбор специальностей /ИД 1 / ИД 2 /ИД 3 /ИД 4 /ИД 5 ]. Заявление / Согласие на обработку Г 4<br>Готово Выбор специальностей /ИД 1 / ИД 2 /ИД 3 /ИД 4 /ИД 5 ]. Заявление / Согласие на обработку Г 4                                                                                                    |

6. Откройте лист «Согласие на обработку», распечатайте, поставьте дату и подпишите

|                    |                  |                 |                        |           |                   |              |                |            |           |         |                        |      |            |            | ~     |
|--------------------|------------------|-----------------|------------------------|-----------|-------------------|--------------|----------------|------------|-----------|---------|------------------------|------|------------|------------|-------|
|                    | ן 🔁 🖨 🗗 🥐        | (" → ) →        | Acres 1                |           | Иванов I          | ⊓B.xlsx - Mi | crosoft Excel  |            |           |         |                        |      |            |            | ~     |
| Главная            | Вставка Ра       | зметка страницы | Формулы Да             | нные      | Рецензирова       | ание Ви      | ид ABBYY Fin   | eReader 11 |           |         |                        |      |            | 0 -        | ■ X   |
| X                  | Times New Rom *  | 11 • A A        | = = *                  | -         | Общий             | -            | <=             |            |           |         | <b>∃•</b> ¤ Вставить т | Σ -  | A          | (A)        |       |
| Вставить           | ж к ч - н        | - & - A -       |                        |           | Image: Margin (1) | 0 .00        | Условное       | Форм       | атировать | Стили   | Удалить *              | С С  | ортировка  | Найти и    |       |
| Fichan of Haus D   |                  |                 | Bunashursahura         |           | Hucen             |              | форматирован   | ние т как  | таблицу т | ччеек т | Формат *               | и    | фильтр т   | выделить * |       |
| Δ1                 | - ()             | fr PACTERA      | ТАЙТЕ полониция        |           | анируйте          |              | Ļ              | Стили      |           |         | лчсики                 |      | едактирова | ние        | ×     |
|                    | B C              |                 | F F                    | G         | н                 | 1            | 1              | ĸ          | 1         | M       | N                      | 0    | D          | 0          |       |
| 1 РАСПЕЧА          | ТАЙТЕ, подпи     | шите и отскан   | ируйте!                | 0         |                   |              | ,              | ĸ          | -         | IVI     | IN                     | 0    | F          | Q          | Ê     |
| 2                  |                  |                 |                        |           |                   |              |                |            |           |         |                        |      |            |            |       |
| 3                  |                  |                 | СОГЛАСИЕ               |           |                   |              |                |            |           |         |                        |      |            |            |       |
| 4                  | на               | обработку пер   | осональных данн        | ых абит   | уриента           |              |                |            |           |         |                        |      |            |            |       |
| 5 №/               |                  |                 |                        |           | « <u> </u> »      | ·            | 2022 г.        |            |           |         |                        |      |            |            |       |
| 6                  |                  |                 |                        |           |                   |              |                |            |           |         |                        |      |            |            |       |
| / л, <u>и</u>      | ванов павел в    | ладимирович     | (\$MO)                 |           |                   |              | -              |            |           |         |                        |      |            |            |       |
| 9                  |                  |                 | (110)                  |           |                   |              |                |            |           |         |                        |      |            |            |       |
| 10 nacnopr: 01     | 100 123456 ГУ 1  | МВД по Крас     | ноярскому краю         | 02.02.2   | 2020              |              |                |            |           |         |                        |      |            |            |       |
| 11                 |                  |                 | (серия, номер, кем и к | огда выда | н)                |              |                |            |           |         |                        |      |            |            |       |
| 12<br>13 проживают | щий по адресу:   | 660066, г. К    | расноярск, ул. М       | Галино    | вского, д.2       | , кв.3       |                |            |           |         |                        |      |            |            |       |
| 14                 |                  |                 | Федеральное            | госуда    | рственное         | бюджети      | ioe            |            |           |         |                        |      |            |            |       |
| в дальнейш         | 1ем – Субъект, р | азрешая об      | разовательное у        | чрежд     | ение высш         | его образ    | ования         |            |           |         |                        |      |            |            |       |
| 15                 |                  | «Kpa            | сноярский госуд        | арстве    | нный аграр        | рный уни     | верситет»      |            |           |         |                        |      |            |            |       |
| 16                 |                  | (               | (наименование образов  | ательной  | организации вы    | сшего образ  | ования)        |            |           |         |                        |      |            |            | _     |
| 1/                 |                  | 0 Vnessognes    | ună unaă Unaan         |           | M                 |              |                |            |           |         |                        |      |            |            | +     |
| 19 (папее – Уч     | иверситет)       | », красноярсь   | мп краи, красн         | мрск, 1   | мара пр-кт        | , дом 90     |                |            |           |         |                        |      |            |            |       |
| 20                 | inseperier),     |                 |                        |           |                   |              |                |            |           |         |                        |      |            |            |       |
| 21 обработку и     | персональных д   | анных Субъек    | та, указанных в п      | ункте 3   | , на следую       | щих услон    | виях.          |            |           |         |                        |      |            |            |       |
| 1. Субъект         | дает согласие    | на обработку    | Университетом          | своих     | персоналы         | ных данн     | ых, то есть    |            |           |         |                        |      |            |            |       |
| совершени          | е в том числе    | следующих де    | йствий: сбор, си       | стемат    | изацию, на        | копление     | е, хранение,   |            |           |         |                        |      |            |            |       |
| уточнение          | (обновление, и   | зменение), ис   | пользование, рас       | простр    | анение (в 1       | гом числе    | е передачу),   |            |           |         |                        |      |            |            |       |
| обезличива         | ание, блокиро    | вание, унич     | тожение персо          | нальны    | х данных          | (общее       | описание       |            |           |         |                        |      |            |            |       |
| вышеуказан         | нных способов    | обработки дан   | нных приведено         | в Феде    | согласие на       | коне от      | 27.07.2006r.   | 4          |           |         |                        |      |            |            |       |
| Готово             | эх идтх идэ      | заявление 1     | connactie na oopao     |           | connactie Ha      | pachpochpa   | inchire / Call |            |           |         |                        | 1009 | 6 (e)      |            | · · · |
|                    |                  |                 |                        | _         |                   |              |                |            |           | _       |                        |      | <u> </u>   |            | - m   |

его.

**7. Откройте лист «Согласие на распространение»**, распечатайте, поставьте «да» в столбце «Разрешаю» в 1 и 2 разделах, подпишите заявление и поставьте дату.

|                                                                                                    | j 🚰 🖨 🛕 🔊 - (≥ - ) =                                                                                                    | States Street                              | Иванов ПЕ                        | .xlsx - Microsoft Ex | cel                        |   |   |   |            |      | ×     |  |  |  |
|----------------------------------------------------------------------------------------------------|----------------------------------------------------------------------------------------------------|--------------------------------------------|----------------------------------|----------------------|----------------------------|---|---|---|------------|------|-------|--|--|--|
| Главная                                                                                                    | Вставка Разметка страница                                                                                                    | а Формулы Данны                            | е Рецензирован                   | ие Вид АВ            | BYY FineReader 1           | 1 |   |   |            | - 10 | ⇒ x   |  |  |  |
| Вставить<br>Буфер обмена Ба                                                                                                    | Типеs New Rom * 10 * А *<br>Вставить *<br>Выравнивание • Стили<br>Выравнивание • Стили<br>Стили • Стили • Стили |                                            |                                  |                      |                            |   |   |   |            |      |       |  |  |  |
| A1                                                                                                    |                                                                                                    | АТАЙТЕ и потом вручн                       | ию заполните, под                | пишите и отска       | нируйте!                   |   |   |   |            |      | ×     |  |  |  |
| A                                                                                                    | B C D                                                                                                    |                                            | E F                              | G I                  | I I                        | J | K | L | М          | Ν    | (     |  |  |  |
| 1 РАСПЕЧА<br>2<br>3 Раздов 1: г                                                                                                    | 1         РАСПЕЧАТАЙТЕ и потом вручную заполните, подпишите и отсканируйте!           2                                                                                                    |                                            |                                  |                      |                            |   |   |   |            |      |       |  |  |  |
| <ul> <li>3 Раздел 1: поставьте "да" во всех яченках в столоце "Разрешаю" - необходимо для отражения на сайте результатов вступительных испытаний</li> <li>4 Раздел 2: поставьте "да" во всех ячейках в столбце "Разрешаю" - необходимо для передачи в Федеральные информационные системы (т.е., они НЕ будут от</li> </ul> |                                                                                                    |                                            |                                  |                      |                            |   |   |   |            |      |       |  |  |  |
| <ul> <li>газдел 2: поставьте да во всех яченках в столоце "газрешаю" - неооходимо для передачи в Федеральные информационные системы (т.е., они п.с. оудут от</li> <li>Раздел 3: Обязательное размещение документов об образовании (дипломов)</li> </ul>                                                                    |                                                                                                    |                                            |                                  |                      |                            |   |   |   |            |      |       |  |  |  |
| 6 Раздел 4: Обязательное направление информации в военкоматы (если не будут переданы, у вас же возникнут проблемы)                                                                                                    |                                                                                                    |                                            |                                  |                      |                            |   |   |   |            |      |       |  |  |  |
| /<br>                                                                                                    | 7                                                                                                    |                                            |                                  |                      |                            |   |   |   |            |      |       |  |  |  |
| 9                                                                                                    | 8 Согласне на обработку персональных данных, разрешенных                                                                                                    |                                            |                                  |                      |                            |   |   |   |            |      |       |  |  |  |
| 10                                                                                                    | субъектом пер                                                                                                    | сональных данных д                         | ля распростране                  | ния                  |                            |   |   |   |            |      |       |  |  |  |
| 11                                                                                                    |                                                                                                    |                                            |                                  |                      |                            |   |   |   |            |      |       |  |  |  |
| 12 я                                                                                                    | , Иванов Павел Владимиро                                                                                                    | вич                                        |                                  |                      |                            |   |   |   |            |      |       |  |  |  |
| 13                                                                                                    | (фамилия, имя, отчество су                                                                                                    | бъекта персональных данны:                 | : или представителя сј           | объекта персональн   | ых данных)                 |   |   |   |            |      |       |  |  |  |
| 14 Hachopr                                                                                                    | серия 0100 № 123450, выдан                                                                                                    | 02.02.2020 F.                              |                                  |                      |                            |   |   |   |            |      |       |  |  |  |
| 15                                                                                                    | ГУ МВД по Красноярскому                                                                                                    | краю                                       |                                  |                      |                            |   |   |   |            |      |       |  |  |  |
| 16                                                                                                    |                                                                                                    | (наименование органа, в                    | лдавшего документ)               |                      |                            |   |   |   |            |      |       |  |  |  |
| 17 проживающ<br>18 по адресу:                                                                                                    | (ии(ая) 660066, г. Красноярск,                                                                                                    | ул. Малиновского, д.2, 1                   | а.3                              |                      |                            |   |   |   |            |      |       |  |  |  |
| 19                                                                                                    | (указать                                                                                                    | адрес регистрации по месту                 | жительства или по м              | есту пребывания)     |                            |   |   |   |            |      |       |  |  |  |
| B COOTBETC                                                                                                    | твии со статьеи 10.1 Федераль<br>и на распространение <b>ф</b> о                                                                                                    | ного закона от 27.07.20                    | лолето∠-ФЗ «О пе<br>троиции бюта | рсональных дан       | ных» заявляю               |   |   |   |            |      |       |  |  |  |
| учрежлени                                                                                                    | и на распространсние фед<br>ием высшего образования «                                                                                                    | Красноярский государо                      | поственный агра                  | оный универс         | овательным<br>итет» (далее |   |   |   |            |      |       |  |  |  |
| 20 – Универси                                                                                                    | пет), расположенный по адрес                                                                                                    | у: 660049, г. Красноярск                   | , пр. Мира 90, перо              | ональных даннь       | x                          |   |   |   |            |      |       |  |  |  |
| 21                                                                                                    | Ивано                                                                                                    | в Павел Владимиров                         | 14                               |                      | с целью:                   |   |   |   |            |      |       |  |  |  |
| 22                                                                                                    | (ФИО су                                                                                                    | бъекта персональных данны                  | x)                               |                      |                            |   |   |   |            |      |       |  |  |  |
| <ol> <li>размеще</li> <li>размеще</li> <li>печатных и</li> </ol>                                                                                                    | ения на информационных стенд<br>зданиях Университета следую                                                                                                    | ах, опубликования на са<br>щей информации: | ите Университета                 | http://www.kgau      | LTU N                      |   |   |   |            |      | -     |  |  |  |
| н н н /идз                                                                                                    | 3 /ИД 4 /ИД 5 / Заявление /                                                                                                    | Согласие на обработку                      | Согласие на ра                   | спространение        |                            | 1 |   |   |            |      | • I   |  |  |  |
| Готово                                                                                                    |                                                                                                    |                                            |                                  |                      |                            |   |   |   | 🛄 115% 😑 – |      | + ,;; |  |  |  |

#### 8. Для поступающих по договорам об оказании платных образовательных услуг.

Для зачисления Вам необходимо предоставить оригинал диплома или заявление о согласии на зачисление. Заявление о согласии на зачисление оформляется в этом же файле на листе «Согласие на зачисление ДОГОВОР».

Выберите научную специальность, по которой Вы хотите быть зачисленным в университет.

Распечатайте; поставьте дату; поставьте отметку в строке "Подано" (галочку в поле «первый раз»); подпишите заявление.

| G   | 😱 🕞 🗟 🖉 🖗 💁 🔊 - 🔍 - 🗦 Иванов ПВ.xlsx - Microsoft Excel     |                                                                                                    |                 |                           |               |                       |               |          |                        |                                              |                                                  |                                                                                                    |
|-----|------------------------------------------------------------|----------------------------------------------------------------------------------------------------|-----------------|---------------------------|---------------|-----------------------|---------------|----------|------------------------|----------------------------------------------|--------------------------------------------------|----------------------------------------------------------------------------------------------------|
|     | Главная                                                    | Вставка Ра                                                                                                    | зметка страницы | Формулы Да                | нные          | Рецензиро             | ование        | Вид      | ABBYY Fine             | Reader 11                                    |                                                  | 🙆 – 🗖 X                                                                                                    |
| B   | ставить                                                    | Times New Rom *                                                                                                    |                 | = = ≥ ≫·· E = = € € € € € |               | Общий<br>🛒 • %<br>Чис | 000           | фор      | Условное<br>матировани | Форматировать Стили<br>е как таблицу ячеек т | Вставить ▼<br>З* Удалить ▼<br>Формат ▼<br>Ячейки | <ul> <li>∑ • А</li> <li>Сортировка Найти и</li> <li>∠ • и фильтр • выделить •</li> <li>Редактирование</li> </ul> |
|     | A17                                                        | • (0                                                                                                    | f <sub>x</sub>  |                           | 00            |                       |               | <u> </u> |                        |                                              | ,                                                | *                                                                                                    |
|     | A                                                          | в с                                                                                                    |                 | D                         |               | E                     | F             | G        | Н                      |                                              | I.                                               |                                                                                                    |
| 1   | Для постуг                                                 | Для поступления на договорной основе (оформляется, если не предоставлен оригинал диплома магистра или специалиста) |                 |                           |               |                       |               |          |                        |                                              |                                                  |                                                                                                    |
| 2   | Выберите                                                   | научную специ                                                                                                    | альность, по к  | оторой Вы хоти            | те быть       | зачисле               | нным в у      | ниверо   | итет                   |                                              |                                                  |                                                                                                    |
| 3   | Распечата                                                  | ите; поставьте ;                                                                                                   | цату; поставьт  | е отметку в стро          | оке "Под<br>D | цано"; п              | OGINIMUT      | е заявл  | ение                   |                                              |                                                  |                                                                                                    |
| 5   |                                                            |                                                                                                    |                 |                           | F             | сктору ч<br>Браснояр  | ский ГА       | V<br>V   | -                      |                                              |                                                  |                                                                                                    |
| 6   |                                                            |                                                                                                    |                 |                           | H             | .И. Пыя               | киковой       |          |                        |                                              |                                                  |                                                                                                    |
| 7   |                                                            |                                                                                                    |                 |                           |               |                       |               |          |                        |                                              |                                                  |                                                                                                    |
| 8   |                                                            |                                                                                                    |                 |                           |               |                       | ,             | 2022     | г.                     | после распечатыва                            | ния заявления                                    | поставьте дату                                                                                                   |
| 9   |                                                            |                                                                                                    | ~ □             |                           |               |                       | (дата подачи) | '<br>'   | _                      |                                              |                                                  |                                                                                                    |
| 10  | Подано                                                     | пе                                                                                                    | рвыи раз        | второи р                  | as 📋          |                       | третии р      | as [     | _ <u> </u>             | после распечатыва                            | ния поставьте                                    | галочку в                                                                                                    |
| 12  | заявлен                                                    | ИЕ О СОГЛАС                                                                                                    | ИИ НА ЗАЧИ      | СЛЕНИЕ В ФГ               | БОУ ВО        | ) КРАСІ               | ноярск        | ИЙ ГА    | v                      | соответствующем г                            | тункте                                           |                                                                                                    |
| 13  |                                                            |                                                                                                    |                 |                           |               |                       |               |          |                        |                                              |                                                  |                                                                                                    |
| 14  | Я, И                                                       | Іванов Павел Вла                                                                                                   | адимирович      |                           |               |                       |               |          |                        |                                              |                                                  |                                                                                                    |
| 15  |                                                            |                                                                                                    | (фами           | ция, имя, отчество (при   | наличии))     |                       |               |          |                        |                                              |                                                  |                                                                                                    |
|     | подтвержд                                                  | аю свое согласи                                                                                                    | е на зачислени  | е для обучения в          | Федера        | льное го              | сударств      | енное    |                        |                                              |                                                  |                                                                                                    |
|     | бюджетно                                                   | е образовательно                                                                                                   | ое учреждение   | высшего образов           | ания «К       | раснояр               | ский          |          |                        |                                              |                                                  |                                                                                                    |
|     | государств                                                 | енный аграрный                                                                                                    | й университет»  | (далее – Универ           | ситет) п      | о напра               | влению        |          |                        |                                              |                                                  |                                                                                                    |
| 16  | 16 подготовки (специальности):                             |                                                                                                    |                 |                           |               |                       |               |          |                        |                                              |                                                  |                                                                                                    |
| 17  |                                                            |                                                                                                    |                 |                           |               |                       |               |          |                        | выберите научную<br>быть зачисленным         | специальност<br>в университет                    | ь, по которой Вы хотите                                                                                          |
| 18  | 1.5.15. Экология<br>0.1.5.5 Филиология черовека и животных |                                                                                                    |                 |                           |               |                       |               |          |                        |                                              |                                                  |                                                                                                    |
|     |                                                            |                                                                                                    |                 |                           |               |                       |               |          |                        |                                              |                                                  |                                                                                                    |
| 19  | -                                                          |                                                                                                    |                 |                           |               |                       |               |          |                        |                                              |                                                  |                                                                                                    |
| H . | I 🕨 M 📈 3as                                                | авление 🖉 Соглас                                                                                                   | ие на обработку | 🗶 Согласие на ра          | спростран     | ение                  | Согласие      | на зачи  | ление ДО               | ГОВОР                                        |                                                  |                                                                                                    |
|     | 080                                                        |                                                                                                    | _               |                           | _             |                       | _             |          | _                      |                                              |                                                  | 100% 🕘 🔍 🕀 .::                                                                                                   |

Далее размещен пример оформления заявления, сведений об индивидуальных достижениях, согласия на обработку и согласия на распространение, а также согласия на зачисление (последнее - для поступающих по договорам об оказании платных образовательных услуг).

Ректору Федерального государственного бюджетного образовательного учреждения высшего образования "Красноярский государственный аграрный университет" Наталье Ивановне Пыжиковой

| от                                          | Фамилия                          |                      | Иванов                                    |                 |                            |                         |
|---------------------------------------------|----------------------------------|----------------------|-------------------------------------------|-----------------|----------------------------|-------------------------|
|                                             | Имя                              |                      | Павел                                     |                 |                            |                         |
|                                             | Отчество (при в                  | наличии)             | Владимирович                              |                 |                            |                         |
| Дата рождения                               | 05.0.                            | 5.1999               | г. СНИЛС (при нали                        | гчии) <u>1</u>  | 23-456-789-01              |                         |
| Гражданство (о                              | отсутствие граж                  | данства)             | Российская Федерация                      |                 |                            |                         |
| Документ, удос                              | товеряющий ли                    | ичность              | nacnopm                                   |                 | 02.02.2020                 |                         |
| серия                                       | 0100                             | N⁰                   | <u>123456</u> дата н                      | зыдачи          | 02.02.2020                 | _r.                     |
| выдан                                       | ГУ МВД по Кра                    | асноярско            | ому краю                                  |                 |                            |                         |
| Почтовый адре                               | ec: 6600                         | 066, г. Кр           | асноярск, ул. Малиновског                 | го, д.2, кв.3   |                            |                         |
|                                             |                                  |                      | (индекс, кј                               | рай/область, го | род, улица, дом, квартира) | 0 000 222 22 22         |
| телефон домаш                               | іний (с кодом го<br>E-m          | орода):<br>ail:      | (391) 224-44-44<br>ivanov-p-v-123@mail.ru |                 | телефон сотовыи:           | 8-908-222-22-22         |
|                                             |                                  |                      | Заявле                                    | ение            |                            |                         |
| Прошу допусти                               | ить меня к учас                  | тию в кон            | курсе по научным специа                   | льностям г      | ю приоритетности зачи      | сления:                 |
| 1 приоритет:                                | 1.5.15. Экологи                  | ія                   |                                           |                 |                            |                         |
| по очной форм                               | е обучения на м                  | места                | в рамках контрольных ц                    | ифр прием       | a                          |                         |
| 2 приоритет:                                | 1.5.15. Экологи                  | ія                   |                                           |                 |                            |                         |
| по очной форм                               | е обучения на м                  | места                | по договорам об оказані                   | ии платных      | образовательных услу.      | 2                       |
| 3 приоритет:                                | 1.5.5. Физиоло                   | гия челов            | ека и животных                            |                 |                            |                         |
| по очной форм                               | е обучения на м                  | места                | по договорам об оказани                   | и платных       | образовательных услу.      | 2                       |
| 4 приоритет:                                |                                  |                      |                                           |                 |                            |                         |
| по очной форм                               | е обучения на н                  | места                | <b>-</b>                                  |                 |                            |                         |
| 5 приоритет:                                | .=28                             |                      |                                           |                 |                            |                         |
| по очной форм                               | ие обучения на п                 | места                | •                                         |                 |                            |                         |
|                                             |                                  |                      | NO LICTUTATINO                            |                 |                            |                         |
| Прошу допуст                                | ить меня к всту                  | пительно             | му испытанию.<br>Vстици экзаме            |                 |                            |                         |
| Ha                                          | аименование                      |                      | очно                                      |                 | Необходимость создан       | ия специальных условий* |
| Экология                                    |                                  |                      | Да                                        |                 |                            | Нет                     |
| Физиология че                               | еловека и живот                  | гных                 | Да                                        |                 |                            | Нет                     |
| -                                           |                                  |                      | Да                                        |                 |                            | Нет                     |
| -                                           |                                  |                      | Да                                        |                 |                            | Нет                     |
| -                                           |                                  |                      | Да                                        |                 |                            | Нет                     |
| *Перечень<br>специальных у<br>Сведения об   | условий<br>образовании и         | докумен              | іте установленного обра                   | зца:            |                            |                         |
| Получил(а)                                  | в <u>202</u>                     | 22                   | году диплом ма                            | гистра          |                            |                         |
| Диплом                                      | серия 123                        | 3456                 | № 1234567                                 |                 | 122.45                     | Vol primar              |
| дата выдачи                                 | <u>06.</u>                       | 07.2022              | _г. регистрационный н                     | юмер            | 12545                      | Кем выдан               |
| Федеральное г<br>государств <mark>ен</mark> | государственно<br>ный аграрный у | ре бюдже<br>ниверсип | етное образовательное уч<br>nem"          | режоение        | высшего образования        | трасполрекии            |

Потребность в предоставлении общежития в период обучения (укажите "Да" или "Нет"):

Да

#### Сведения об индивидуальных достижениях

| Индивидуальные достижения по научным специальностям:                                                                                                    | 1.5.15. | 1.5.5. | - | - | - |
|----------------------------------------------------------------------------------------------------|---------|--------|---|---|---|
| Публикация в журнале, включенном в Перечень ВАК или входящем в международные цитатно-аналитические базы                                                                                                    | 1       | Нет    | - | - |   |
| Участие в выполнении гранта или договора на проведение научных исследований<br>(руководитель или исполнитель)                                                                                                    | Нет     | Нет    |   |   |   |
| Патенты на изобретения, патенты (свидетельства) на полезную модель, патенты<br>на промышленный образец, патенты на селекционные достижения, свидетельства<br>на программу для электронных вычислительных машин, базу данных, топологию<br>интегральных микросхем, зарегистрированные в установленном порядке | Нет     | Нет    | - | - | - |
| Диплом призового места научного конкурса/конференции, олимпиалы «Я – профессионал», премии (стипендии) за достижения в научно-исследовательской деятельности                                                                                                    | 1       | Нет    | - |   | - |
| Публикация в сборнике статей, материалах конференции                                                                                                    | Нет     | Нет    | - | - | - |

(при наличии индивидуальных достижений – сведения о них оформляются приложением к заявлению; копии подтверждающих документов прилагаются к заявлению)

| Подтверждаю, что я                                                                                                    | Подпись<br>поступающего |
|----------------------------------------------------------------------------------------------------|-------------------------|
| Ознакомлен, в том числе через информационные системы общего пользования:<br>с правилами приема, утвержденными ФГБОУ ВО Красноярский ГАУ;<br>с Уставом Университета:                                                                                    | Maurt                   |
| с лицензией на осуществление образовательной деятельности (с приложением), в том числе датой предоставления и регистрационном номере;                                                                                                    |                         |
| со свидетельством о государственной аккредитации (с приложением) или с информацией об отсутствии<br>указанного свидетельства;                                                                                                    |                         |
| с образовательными программами и другими документами, регламентирующими организацию и осуществление образовательной деятельности, права и обязанности обучающихся,                                                                                     |                         |
| с информацией о проводимом конкурсе и об итогах его проведения                                                                                                    |                         |
| Ознакомлен с информацией о необходимости указания в заявлении о приеме достоверных сведений и предоставлении подлинных документов.                                                                                                    | Mangh                   |
| При поступлении на места в рамках контрольных цифр приема: <u>не имею</u> диплома об окончании аспирантуры, диплома об окончании адъюнктуры, свидетельства об окончании аспирантуры, свидетельство об окончании адъюнктуры, диплома кандидата наукнаук | Alberty                 |

27 014 (hara) 2022 г.

Ulbang

(подпись поступающего или доверенного лица)

Поле ниже заполняется приемной комиссией Секретарь отборочной комиссии / 2022 г. (подпись) (расшифровка подписи) (дата) Статус заявления: новое / измененное

#### Сведения об индивидуальных достижениях (Приложение к заявлению №\_\_\_\_\_

1.5.15. Экология

Фамилия Имя Отчество

Иванов Павел Владимирович

Научная специальность

Перечень индивидуальных достижений

Публикация в журнале, включенном в Перечень ВАК или входящем в международные цитатно-аналитические базы

Иванов П.В. Воздействие антропогенной нагрузки на пригородные лиственичные насаждения // Вестник ИрГСХА. - 2020. - № 5. - С. 1. 4-18

Диплом призового места научного конкурса/конференции, олимпиады «Я – профессионал», премии (стипендии) за достижения в научно-исследовательской деятельности

Диплом 1 степени международной конференции "Студенческая наука - взгляд в будущее", Красноярск, 2021. Тема доклада 1. "Антропогенное воздействие на пригородные леса"

| Уведомлен, что:                                                                                                    | Подпись поступающего |
|----------------------------------------------------------------------------------------------------|----------------------|
| <ul> <li>- баллы за индивидуальные достижения начисляются, если их тематика соответствует<br/>направлению подготовки и направленности (профилю),</li> </ul> | Mand                 |
| - баллы за индивидуальные достижения начисляются, если предоставлены документы, подтверждающие получение результатов индивидуальных достижений              | aband                |
| <ul> <li>поступающему может быть начислено за индивидуальные достижения не более 30<br/>баллов суммарно</li> </ul>                                          | Ubacy                |

<u>ДА, ОЧ.</u> 2022 г. (дата) 2022 г.

March

(подпись поступающего или доверенного лица)

)

#### СОГЛАСИЕ

на обработку персональных данных абитуриента

| №/                               |                                                           | «»                                                                            | 2022 г.                     |
|----------------------------------|-----------------------------------------------------------|-------------------------------------------------------------------------------|-----------------------------|
| Я, Иванов Павел Владими          | рович                                                     |                                                                               |                             |
|                                  | (ФИО)                                                     |                                                                               |                             |
| паспорт: 0100 123456 ГУ МВД по   | Красноярскому краю 02.0                                   | 02.2020                                                                       |                             |
| 2                                | (серия, номер, кем и когд                                 | а выдан)                                                                      |                             |
| проживающий по адресу: 6600      | 66, г. Красноярск, ул. Мал                                | иновского, д.2, кв.3                                                          |                             |
| в дальнейшем – Субъект, разрешак | Федеральное государс<br>учреждение высшо<br>государственн | твенное бюджетное образ<br>его образования «Красно<br>ный аграрный университе | овательное<br>ярский<br>ет» |
|                                  | (наименование образова                                    | пельной организации высшего обра-                                             | зования)                    |

юридический адрес: <u>660049, Красноярский край, Красноярск, Мира пр-кт, дом 90</u> (далее – Университет),

обработку персональных данных Субъекта, указанных в пункте 3, на следующих условиях.

1. Субъект дает согласие на обработку Университетом своих персональных данных, то есть совершение в том числе следующих действий: сбор, систематизацию, накопление, хранение, уточнение (обновление, изменение), использование, распространение (в том числе передачу), обезличивание, блокирование, уничтожение персональных данных (общее описание вышеуказанных способов обработки данных приведено в Федеральном законе от 27.07.2006г. №152-ФЗ «О персональных данных»), а также право на передачу такой информации третьим лицам, если это необходимо для обеспечения и мониторинга учебного процесса, научной, организационной и финансово-экономической деятельности Университета, в случаях, установленных нормативными правовыми актами Российской Федерации.

2. Университет обязуется использовать данные Субъекта для обеспечения и мониторинга учебного процесса, научной, организационной и финансово-экономической деятельности Университета в соответствии с действующим законодательством Российской Федерации. Университет может раскрыть правоохранительным органом любую информацию по официальному запросу только в случаях, установленных законодательством Российской Федерации.

3. Перечень персональных данных, передаваемых Университету на обработку:

фамилия, имя и отчество; гражданство; пол; дата и место рождения; биографические сведения; сведения о местах обучения (город, образовательная организация, сроки обучения); сведения о местах работы (город, название организации, должность, сроки работы); данные успеваемости; адрес регистрации; адрес проживания; контактная информация; цифровая фотография; видеозапись проведения вступительных испытаний; сведения о родителях; паспортные данные (номер, дата и место выдачи) и цифровая копия паспорта;

номер СНИЛС и его цифровая копия;

информация для работы с финансовыми организациями;

сведения об оплате (при условии поступления на обучение на договорной основе).

4. Субъект дает согласие на включение в общедоступные источники персональных данных для обеспечения и мониторинга образовательного процесса, научной, организационной и финансовоэкономической деятельности Университета следующих персональных данных: фамилия, имя и отчество; пол; дата и место рождения; гражданство; сведения о местах обучения (город, образовательная организация, сроки обучения); данные об успеваемости; цифровая фотография; контактная информация; сведения о родителях; сведения об оплате (при условии поступления на обучение на договорной основе).

5. Субъект по письменному запросу имеет право на получение информации, касающейся обработки его персональных данных.

6. Обработка персональных данных, не включенных в общедоступные источники, прекращается по истечении полугода с даты завершения приемной кампании, и данные удаляются (уничтожаются) из информационных систем Университета после указанного срока (кроме сведений, хранение которых обусловлено требованиями законодательства Российской Федерации).

7. При поступлении в Университет письменного заявления Субъекта о прекращении действия настоящего Согласия (в случае отчисления) персональные данные деперсонализируются в 15 дневный срок (кроме сведений, хранение которых обусловлено требованиями законодательства Российской Федерации).

8. Настоящее согласие действует в течение срока хранения личного дела Субъекта.

27.04 doll Uband M.B.

band

# Согласие на обработку персональных данных, разрешенных субъектом персональных данных для распространения

#### Я, Иванов Павел Владимирович

Паспорт

(фамилия, имя, отчество субъекта персональных данных или представителя субъекта персональных данных) серия 0100 № 123456, выдан 02.02.2020 г.

ГУ МВД по Красноярскому краю

(наименование органа, выдавшего документ)

проживающий(ая) 660066, г. Красноярск, ул. Малиновского, д.2, кв.3

(указать адрес регистрации по месту жительства или по месту пребывания)

В соответствии со статьей 10.1 Федерального закона от 27.07.2006 №152-ФЗ «О персональных данных» заявляю о согласии на распространение федеральным государственным бюджетным образовательным учреждением высшего образования «Красноярский государственный аграрный университет» (далее – Университет), расположенный по адресу: 660049, г. Красноярск, пр. Мира 90, персональных данных

Иванов Павел Владимирович (ФИО субъекта персональных данных) с целью:

1. размещения на информационных стендах, опубликования на сайте Университета http://www.kgau.ru и печатных изданиях Университета следующей информации:

| Категория<br>персональных<br>данных | Перечень<br>персональных данных                                                              | Разрешаю к<br>распространению<br>(да/нет) | Условия и запреты (заполняется по<br>желанию субъекта персональных<br>данных) |
|-------------------------------------|----------------------------------------------------------------------------------------------|-------------------------------------------|-------------------------------------------------------------------------------|
| Общие                               | Фамилия                                                                                      | gh                                        |                                                                               |
| персональные                        | Имя                                                                                          | ga                                        |                                                                               |
| данные                              | Отчество                                                                                     | ga                                        |                                                                               |
|                                     | Номер СНИЛС                                                                                  | gh                                        |                                                                               |
|                                     | Сведения о результатах<br>вступительных испытаний и баллах,<br>начисленных за индивидуальные | ga                                        |                                                                               |
|                                     | Сведения об обучении                                                                         | Ga                                        |                                                                               |
|                                     | Фотография                                                                                   | ya                                        |                                                                               |

2. передачи персональных данных в федеральную государственную информационную систему «Единый портал государственных и муниципальных услуг (функций) (ЕПГУ)», федеральную информационную систему обеспечения проведения государственной итоговой аттестации обучающихся, освоивших основные образовательные программы основного общего и среднего общего образования, и приема граждан в образовательные организации для получения среднего профессионального и высшего образования и региональных информационных системах обеспечения проведения государственной итоговой аттестации обучающихся, освоивших основные образовательные программы среднего профессионального и высшего образования и региональных информационных системах обеспечения проведения государственной итоговой аттестации обучающихся, освоивших основные образовательные программы основного общего и среднего образования (ФИС ГИА и Приема), мониторинг целевого приема, а также в иные информационные системы, в случаях предусмотренных действующим законодательством Российской Федерации:

| Категория    | Перечень                                                        | Разрешаю к      | Условия и запреты (заполняется по |
|--------------|-----------------------------------------------------------------|-----------------|-----------------------------------|
| персональных | персональных данных                                             | распространению | желанию субъекта персональных     |
| данных       |                                                                 | (да/нет)        | данных)                           |
| Общие        | Фамилия                                                         | ge              |                                   |
| персональные | Имя                                                             | ga              |                                   |
| данные       | Отчество                                                        | ga              |                                   |
|              | Дата рождения                                                   | ga              |                                   |
|              | Пол                                                             | ga              |                                   |
|              | Гражданство                                                     | ga              |                                   |
|              | Место рождения                                                  | ga              |                                   |
|              | Адрес регистрации                                               | ga              |                                   |
|              | Адрес проживания                                                | ga              |                                   |
|              | Паспортные данные (номер, дата и место выдачи) и цифровая копия | ga              |                                   |
|              | Номер СНИЛС                                                     | 9h              |                                   |
|              | Контактная информация;                                          | ga              |                                   |

| Све<br>вст<br>нач<br>доо | едения о результатах<br>упительных испытаний и баллах,<br>иисленных за индивидуальные<br>стижения | ga- |   |
|--------------------------|---------------------------------------------------------------------------------------------------|-----|---|
| До<br>обг                | говор об оказании платных разовательных услуг                                                     | ga  | 1 |
| До                       | говор о целевом обучении                                                                          | ga  |   |
| Да                       | нные об успеваемости                                                                              | ga  |   |
| Сво                      | едения, указанные в документе об<br>разовании и (или) о квалификации                              | ga  |   |

3. передачи персональных данных в Федеральный реестр сведений о документах об образовании и (или) о квалификации, документах об обучении (ФИС ФРДО):

| Категория<br>персональных<br>данных | Перечень<br>персональных данных                        | Условия и запреты (заполняется по<br>желанию субъекта персональных<br>данных)* |
|-------------------------------------|--------------------------------------------------------|--------------------------------------------------------------------------------|
| Общие                               | Сведения, указанные в документе об образовании и (или) |                                                                                |
| персональные                        | о квалификации                                         |                                                                                |
| ланные                              | Номер СНИЛС                                            |                                                                                |
| 0                                   | Гражданство                                            |                                                                                |

4. передачи в военные комиссариаты:

| Категория<br>персональных<br>данных | Перечень персональных данных                                          | Условия и запреты (заполняется по<br>желанию субъекта персональных<br>данных)* |
|-------------------------------------|-----------------------------------------------------------------------|--------------------------------------------------------------------------------|
| Общие                               | Сведения, указанные в паспорте                                        |                                                                                |
| персональные                        | Адрес регистрации                                                     |                                                                                |
| данные                              | Адрес проживания                                                      |                                                                                |
| 400000                              | Сведения, указанные в документе об образовании и (или) о квалификации |                                                                                |
|                                     | Сведения о знании иностранного языка и степени знания                 |                                                                                |
|                                     | Сведения, указанные в документе воинского учета                       |                                                                                |
|                                     | Сведения, указанные в водительском удостоверении                      |                                                                                |
|                                     | Сведения о ближайших родственниках                                    |                                                                                |

\* Если субъектом персональных данных не установлен запрет или ограничение, персональные данные считаются разрешенными для распространения.

В случае изменения состава персональных данных, обязательных для предоставления в ФИС и мониторинги, а также необходимости внесения персональных данных в иные информационные системы и мониторинги, согласие на распространение считается полученным от субъекта персональных данных, если по соответствующим персональным данным было получено согласие на распространение, указанное в пунктах 1-4 данного документа.

Срок действия: с момента подачи документов для поступления на обучение.

Оставляю за собой право потребовать прекратить распространять персональные данные субъекта. В случае получения требования ФГБОУ ВО Красноярский ГАУ обязан немедленно прекратить распространять персональные данные субъекта.

Порядок защиты субъектом персональных данных своих прав и законных интересов: осуществляется в соответствии с требованиями Федерального закона от 27.07.2006 № 152-ФЗ «О персональных данных».

Я подтверждаю, что предоставленные мной персональные данные для распространения являются полными, актуальными и достоверными.

Я обязуюсь своевременно извещать об изменении своих персональных данных, предоставленных для распространения.

Ивелер\_(подпись)

Mand 11 B

"It Of 2022

(расшифровка подписи субъекта или представителя субъекта персональных данных)

|        |            | Ректору<br>Красноя<br>Н.И. Пь    | ФГБОУ ВО<br>рский ГАУ<br>ажиковой   |         |
|--------|------------|----------------------------------|-------------------------------------|---------|
| Подано | первый раз | <u>Д</u> <u></u><br>второй раз □ | 0.7.<br>(дата подачи)<br>третий раз | 2022 r. |

# ЗАЯВЛЕНИЕ О СОГЛАСИИ НА ЗАЧИСЛЕНИЕ В ФГБОУ ВО КРАСНОЯРСКИЙ ГАУ

Я, Иванов Павел Владимирович

(фамилия, имя, отчество (при наличии))

подтверждаю свое согласие на зачисление для обучения в Федеральное государственное бюджетное образовательное учреждение высшего образования «Красноярский государственный аграрный университет» (далее – Университет) по направлению подготовки (специальности):

### 1.5.15. Экология

форма обучения очная

на места по договорам об оказании платных образовательных услуг

Иванд (подпись)